### L'envoi des commandes

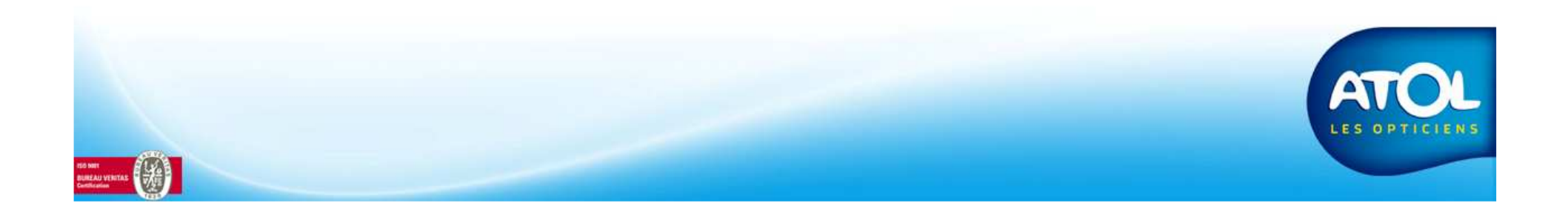

#### L'envoi des commandes

Voici les différentes icônes (non communes) que vous trouverez sur cette fenêtre :

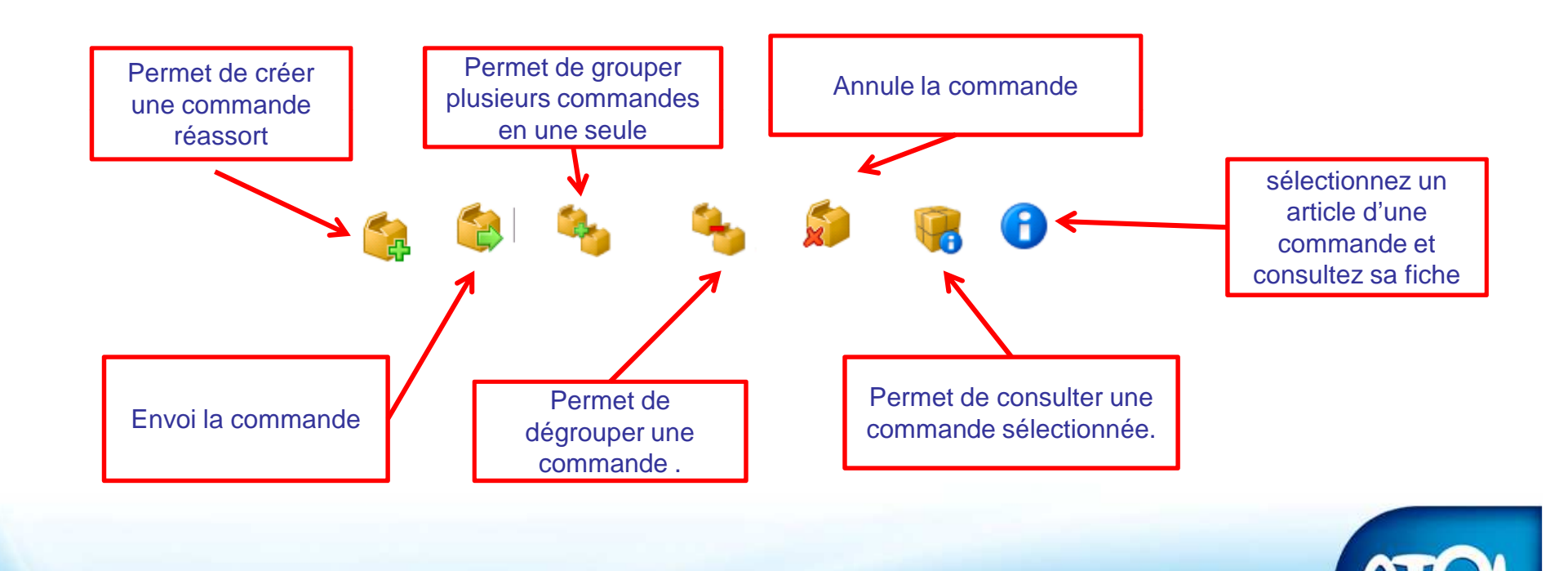

#### Accès : Commandes → Commandes et Retours → En cours→ Onglet « A Commander »

|                       | A commander S                       | uivi et Réception | Retours Fournisseer   | A                | rticles génériques |                   |              |                |                |       |       |
|-----------------------|-------------------------------------|-------------------|-----------------------|------------------|--------------------|-------------------|--------------|----------------|----------------|-------|-------|
| es differentes icones | Origine commande Tou<br>Fournisseur | ites              | Créer une commande ré | assort<br>054501 | 1                  | Nom Cli           | ent          | ]              |                |       |       |
|                       | Création                            | Fournisseur       | Mode Info?            |                  | Modele             | Oté PieceDetachee | Marque       | Clientele      | Bauon          | P1    |       |
|                       | ₽ 02/03/2011                        | ATOL DISTRI.      | . FTP                 | - []             | KA0801             | 1                 | AK OPTIQUE   |                | Féminin        | 52    | 400 N |
| /                     |                                     |                   | ļ                     |                  | KA0801             | [1 ]]             | AK OPTIQUE   |                | Féminin        | 52    | 40 N  |
|                       | □ □ 02/03/2011                      | ESSILOR VE        | Téléph                |                  | ESILOR AMOR        | 11                | ESSILOR VERR |                | Enfant         | 0     | ECA   |
|                       | E C 02/03/2011                      | ESSILOR VE        | Téléph                | -                | ESSILOR 214        | 1                 | ESSILOR VERR |                | Enfant         | 0     | CHR   |
| Zone de filtre        | E C1/03/2011                        | ADCL              | Téléph                | -                | 076                | 1                 | KAPPA        | MIIe BERNARD   | Solaire        | 0     | 311   |
|                       | 01/03/2011                          | ATOL DISTRI.      | . FTP                 | -                | §ORMA SUPRA        | 1                 | ESSILOR VERR | MIIe BERNARD   | Correcteur     | 70    | OD    |
|                       |                                     |                   |                       |                  | §ORMA SUPRA        | 1                 | ESSILOR VERR | MIIe BERNARD   | Correcteur     | 70    | OG    |
|                       | ⊜ 🗖 28/02/2011                      | ATOL DISTRI.      | . Téléph              |                  | KA0801             | 1                 | AK OPTIQUE   |                | Féminin        | 52    | 40 N  |
|                       |                                     |                   |                       |                  | KA0801             | 1                 | AK OPTIQUE   |                | Féminin        | 52    | 400 1 |
|                       |                                     |                   |                       |                  | KA0801             | 1                 | AK OPTIQUE   |                | Féminin        | 52    | 000   |
|                       | ₽ 28/02/2011                        | ATOL DISTRI.      | . FTP                 |                  | DUO S 2029         | 1                 | DUO          |                | Féminin        | 51    | 005 E |
|                       | ₽ 28/02/2011                        | ATOL DISTRI.      | . FTP                 |                  | DUO S 2048         | 1                 | DUO          |                | Féminin        | 55    | 104 M |
| Zone de travali       | ₽ 28/02/2011                        | ATOL DISTRI.      | . FTP                 | -                | DUO S 2081         | 1                 | DUO          |                | Masculin       | 58    | 089 E |
|                       | □ □ 16/02/2011                      | ADCL              | Téléph                | []               | 076                | 1                 | KAPPA        | M. ABADIE Axel | Solaire        | 0     | 311   |
|                       | □ 16/02/2011                        | ATOL DISTRI.      | . FTP                 | -                | §EKEM 15           | 1                 | BBGR         | M. ABADIE Axel | Correcteur     | 70    | OD    |
|                       |                                     |                   |                       |                  | §EKEM 15           | 1                 | BBGR         | M. ABADIE Axel | Correcteur     | 70    | OG    |
|                       | E 07/01/2011                        | ATOL DISTRI.      | . FTP                 | []               | AD-FOCUS DAI       | . 1               | CIBA VISION  | M. MALAURY J   | Renouvellement | 14.00 | OD    |
|                       | 07/01/2011                          | ATOL DISTRI.      | . FTP                 | 🗖                | AD-FOCUS DAI       | 1                 | CIBA VISION  | M. MALAURY J   | Renouvellement | 14.00 | OD    |
|                       | □ □ 07/01/2011                      | ATOL DISTRI.      | . FTP                 |                  | AD-FOCUS DAI       | . 1               | CIBA VISION  | M. MALAURY J   | Renouvellement | 14.00 | OD    |
|                       |                                     |                   |                       |                  | AD-FOCUS DAI       | . 1               | CIBA VISION  | M. MALAURY J   | Renouvellement | 14.00 | OG    |

#### Accès : Commandes → Commandes et Retours → En cours→ Onglet « A Commander »

|                                                                   | Origine com<br>Fournisseur | mande Tou             | 75           | •<br>• N  | Mode<br>1agasin [ | 054501 |              | •          | Nom Client     |                |                |       |                     |
|-------------------------------------------------------------------|----------------------------|-----------------------|--------------|-----------|-------------------|--------|--------------|------------|----------------|----------------|----------------|-------|---------------------|
|                                                                   |                            | Création <sup>1</sup> | Fournisseur  | Mode      | Info?             |        | Modele       | Qté PieceD | etachee Marque | Clientele      | Rayon          | P1    |                     |
| ) Sélectionnez la ou les                                          |                            | 2/03/2011             | ESSILOR VE   | Téléph    |                   |        | ESSILOR 214  | 1          | ESSILOR VERR.  |                | Enfant         | 0     | CHROM               |
| commandes à envoyer                                               |                            | 1/03/2011             | ADCL         | Téléph    |                   |        | 076          | 1          | KAPPA          | Mile BERNARD   | Solaire        | 0     | 311                 |
|                                                                   |                            | 1/03/2011             | ATOL DISTRI. | . FTP     |                   | N      | SORMA SUPRA  | 1          | ESSILOR VERR.  | MILE BERNARD   | Correcteur     | 70    | OD                  |
| ous pouvez tout cocher                                            |                            |                       |              | + 112 I   |                   | M      | SURMA SUPRA  | 1          | ESSILUR VERH.  | . MIE BERNARD  |                | 70    | 00                  |
| par cette icône.                                                  |                            | 8/02/2011             | ALOC DISTRI. | . I eleph |                   |        | KAU801       | 1          |                |                | Féminin        | 52    | 40 Noir<br>400 Noir |
|                                                                   |                            |                       |              |           |                   |        | KA0801       | 1          | AK OPTIQUE     |                | Féminin        | 52    | 000 Tra             |
|                                                                   |                            | 8/02/2011             | ATOL DISTRI. | FTP       |                   |        | DUO S 2029   | 1          | DUO            |                | Féminin        | 51    | 005 Bleu            |
|                                                                   |                            | 8/02/2011             | ATOL DISTRI. | FTP       |                   |        | DUO S 2048   | 1          | DUO            |                | Féminin        | 55    | 104 Nr/B            |
| l Fax                                                             |                            | 8/02/2011             | ATOL DISTRI  | FTP       |                   |        | DUO S 2081   | 1          | DUD            |                | Masculin       | 58    | 089 Eca             |
| Téléphone                                                         |                            | 6/02/2011             |              | T éléph   |                   |        | 076          | 1          | KAPPA          |                | Solaire        | 0     | 311                 |
| FTP                                                               |                            | 6/02/2011             |              | FTP       |                   |        | SEKEM 15     |            | BBGB           |                |                | 70    |                     |
| Beprésentant                                                      |                            | 0/02/2011             | ATOL DISTRI. |           |                   |        | SEKEM 15     | 1          | BBGR           | M. ABADIE Axel | Correcteur     | 70    | OG                  |
|                                                                   |                            | 7/01/2011             | ATOL DISTRI  | FTP       |                   |        | AD-FOCUS DAL | 1          | CIBAVISION     | M. MALAUBY J   | Benouvellement | 14.00 | OD                  |
| Courrier                                                          |                            | 7/01/2011             |              | FTP       |                   |        |              | 1          |                | M MALALIBY J   | Benouvellement | 14.00 | 00                  |
| luteret                                                           |                            | 7/01/2011             |              | сто       |                   |        | AD FOCUS DAL |            |                |                | Peneuvolement  | 14.00 |                     |
|                                                                   |                            | 70172011              | ATOL DISTRI. | . FIF     |                   |        | AD FOCUS DAL | 1          | CIBA VISION    | M. MALAURY J   | Renouvellement | 14.00 | OG                  |
| Vous pouvez modifier le<br>mode d'envoi d'une ou<br>de toutes vos | <b>.</b>                   |                       |              |           |                   | _      |              |            |                |                |                |       |                     |

#### Accès : Commandes → Commandes et Retours → En cours→ Onglet « A Commander »

 Choisissez un fournisseur et un mode si vous voulez regrouper toutes les commandes sous un même fournisseur et un même mode d'envoi.

3b) Permet de choisir les commandes d'un même magasin. Le choix du magasin est obligatoire. Par défaut, c'est le magasin où vous vous êtes connectés qui s'affiche.

|                                                                                                    | Croctori   | Fournisseur  | Mode   |   | Modele       | OHA | PieceDetachee  | Marque       | Clientele      | Ballon         | P1    | 1       |
|----------------------------------------------------------------------------------------------------|------------|--------------|--------|---|--------------|-----|----------------|--------------|----------------|----------------|-------|---------|
| the second second second second second second second second second second second second second second second se | 02/03/2011 | ESSILOR VE   | reléph | V | ESSILOR 214  | 1   | Theoceroidence | ESSILOR VERR | Chernele       | Enfant         | 0     | CHROM   |
|                                                                                                    | 01/03/2011 | APOL         | Téléph | V | 076          | 1   |                | KAPPA        | Mile BERNARD   | Solaire        | 0     | 311     |
|                                                                                                    | 01/02/2011 | ATOL DISTRI. |        | J | SORMA SUPRA  | 1   |                | ESSILOR VERR | Mile BERNARD   | Correcteur     | 70    | OD      |
|                                                                                                    |            |              |        | V | SORMA SUPRA  | 1   |                | ESSILOR VERR | Mile BERNARD   | Correcteur     | 70    | OG      |
|                                                                                                    | 28/02/2011 | ATOL DISTRI. | Téléph |   | KA0801       | 1   |                | AK OPTIQUE   |                | Féminin        | 52    | 40 Noir |
|                                                                                                    |            |              |        | Г | KA0801       | 1   |                | AK OPTIQUE   |                | Féminin        | 52    | 400 Noi |
|                                                                                                    |            |              |        |   | KA0801       | 1   |                | AK OPTIQUE   |                | Féminin        | 52    | 000 Tr  |
| ¢Γ                                                                                                    | 28/02/2011 | ATOL DISTRI  | FTP    |   | DUO S 2029   | 1   |                | DUO          |                | Féminin        | 51    | 005 Ble |
| ¢− C                                                                                                    | 28/02/2011 | ATOL DISTRI  | FTP    |   | DUO S 2048   | 1   |                | DUO          |                | Féminin        | 55    | 104 Nr/ |
| ф Г                                                                                                    | 28/02/2011 | ATOL DISTRI. | FTP    |   | DUO S 2081   | 1   |                | DUO          |                | Masculin       | 58    | 089 E c |
| ₽                                                                                                    | 16/02/2011 | ADCL         | Téléph |   | 076          | 1   |                | KAPPA        | M. ABADIE Axel | Solaire        | 0     | 311     |
|                                                                                                    | 16/02/2011 | ATOL DISTRI  | FTP    |   | §EKEM 15     | 1   |                | BBGR         | M. ABADIE Axel | Correcteur     | 70    | OD      |
|                                                                                                    |            |              |        |   | §EKEM 15     | 1   |                | BBGR         | M. ABADIE Axel | Correcteur     | 70    | OG      |
| -<br>-                                                                                                    | 07/01/2011 | ATOL DISTRI  | FTP    |   | AD-FOCUS DAL | 1   |                | CIBA VISION  | M. MALAURY J   | Renouvellement | 14.00 | OD      |
| ⊨ ⊏                                                                                                    | 07/01/2011 | ATOL DISTRI. | FTP    |   | AD-FOCUS DAL | 1   |                | CIBA VISION  | M. MALAURY J   | Renouvellement | 14.00 | OD      |
|                                                                                                    | 07/01/2011 | ATOL DISTRI  | FTP    |   | AD-FOCUS DAL | 1   |                | CIBA VISION  | M. MALAURY J   | Renouvellement | 14.00 | OD      |
|                                                                                                    |            |              |        |   | AD-FOCUS DAI | 1   |                | CIBA VISION  | M. MALAURY J   | Renouvellement | 14.00 | OG      |

LES OPTICIENS

#### Accès : Commandes → Commandes et Retours → En cours→ Onglet « A Commander »

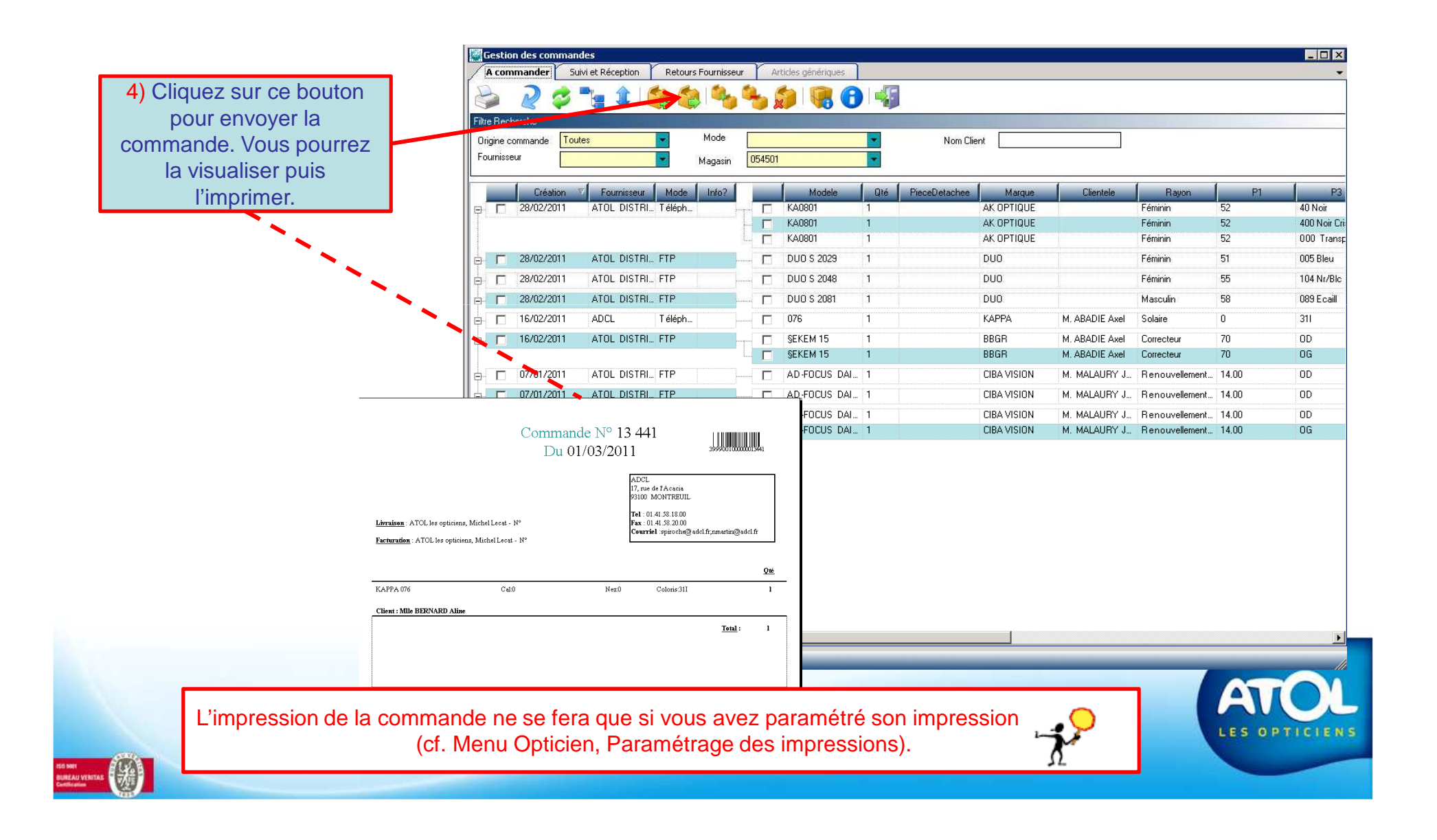

Accès : Commandes → Commandes et Retours → En cours→ Onglet « A Commander »

Lors de la visualisation avant impression, vous avez la possibilité d'exporter votre bon de commande et de le sauvegarder sur votre ordinateur. Si vous souhaitez faxer votre bon de commande, vous pouvez imprimer sur le fax paramétré sur votre pc.

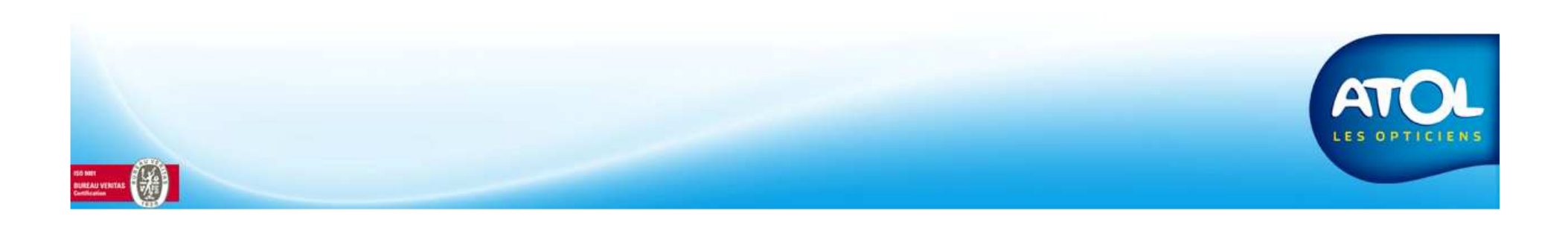